# lenovo

ThinkPad Wireless Display Adapter Příručka k instalaci a správě **Poznámka:** Než začnete používat tyto informace a produkt, kterého se týkají, přečtěte si nejprve obecné informace v části Dodatek A "Upozornění" na stránce 15.

První vydání (srpen 2014)

© Copyright Lenovo 2014.

UPOZORNĚNÍ NA OMEZENÁ PRÁVA: Pokud jsou data nebo software dodávány v souladu se smlouvou General Services Administration "GSA", pak používání, rozmnožování nebo zpřístupňování jsou předmětem omezení uvedených ve smlouvě č. GS-35F-05925.

# Obsah

| Úvod                                                                         | •   | •  |   | • | • |   | iii                |
|------------------------------------------------------------------------------|-----|----|---|---|---|---|--------------------|
| Kapitola 1. Přehled                                                          | •   | •  |   | • | • | • | 1                  |
| Kapitola 2. Konfigurace                                                      |     |    |   |   |   |   |                    |
| bezdrátového grafického adap<br>pomocí webového prohlížeče                   | oté | ér | u | - |   |   | 3                  |
| bezdrátového grafického adap<br>pomocí webového prohlížeče<br>Režim ManageAP | oté | ér | u | • | • | • | <b>3</b><br>3      |
| bezdrátového grafického adap<br>pomocí webového prohlížeče<br>Režim ManageAP | oté | ér | u | - | • | • | <b>3</b><br>3<br>3 |

| Kapitola 3. Dálková správa bezdrátového grafického adaptéru | . 9 |
|-------------------------------------------------------------|-----|
| Dálková správa pomocí webového prohlížeče                   | . 9 |
| Vzdálená správa pomocí programu SNMP<br>Manager             | 11  |
| Dodatek A. Upozornění                                       | 15  |
| Ochranné známky                                             | 16  |

# Úvod

Tato příručka k instalaci a správě je určena pro správce IT a pro ty, kdo mají ve své organizaci na starosti instalaci nebo správu zařízení ThinkPad<sup>®</sup> Wireless Display Adapter (dále jen bezdrátový grafický adaptér). Jejím účelem je poskytnout informace potřebné k dálkové konfiguraci a správě bezdrátového grafického adaptéru.

# Kapitola 1. Přehled

**Poznámka:** Doporučujeme, abyste si před čtením této příručky nejprve přečetli *Uživatelskou příručku k zařízení ThinkPad Wireless Display Adapter*. Nejaktuálnější *uživatelská příručka k zařízení ThinkPad Wireless Display Adapter* je vždy ke stažení na adrese: http://www.lenovo.com/support/WDA

Bezdrátový grafický adaptér je zařízení certifikované společností Miracast, které umožňuje připojit k notebooku externí monitor nebo projektor pomocí bezdrátového spojení. Tento bezdrátový grafický je také podnikovým adaptérem používajícím technologii Intel<sup>®</sup> Wireless Display (Intel WiDi) čtvrté generace a podporuje dálkovou správu podle standardu společnosti Intel Corporation.

Před instalací bezdrátového grafického adaptéru ověřte, že je na notebooku nainstalovaný jeden z těchto operačních systémů:

- Microsoft<sup>®</sup> Windows<sup>®</sup> 7 (32bitový nebo 64bitový)
- Microsoft Windows 8 (32bitové nebo 64bitové)
- Microsoft Windows 8.1 (32bitové nebo 64bitové)

Hardwarové a softwarové požadavky bezdrátového grafického adaptéru závisí na používaném operačním systému. Před instalací bezdrátového grafického adaptéru ověřte, že váš notebook splňuje hardwarové a softwarové požadavky pro ten operační systém, který je na něm nainstalovaný.

- Pro Windows 7: Zkontrolujte, že je na notebooku nainstalována jedna z následujících položek:
  - Intel WiDi, verze 4.2.24 nebo novější
  - Program Lenovo QuickDisplay (podporují ho jen některé modely)
  - Konektor VGA
- Pro Windows 8: Zkontrolujte, že je na notebooku nainstalována jedna z následujících položek:
  - Intel WiDi, verze 4.2.24 nebo novější
  - Konektor VGA
- Pro Windows 8.1:
  - Pokud byl na vašem počítači operační systém Windows 8.1 předinstalován, není k používání bezdrátového grafického adaptéru potřeba splnit žádné hardwarové ani softwarové požadavky.
  - Pokud jste na počítači aktualizovali operační systém Windows 8 na Windows 8.1, není jisté, zda budete moci bezdrátový grafický adaptér používat. Příčinou může být mimo jiné to, že na svém počítači nemáte ovladač Miracast. Technická podpora společnosti Lenovo vám pomůže zjistit, zda lze problém vyřešit tím, že ovladač Miracast na notebook nainstalujete.

Fungování bezdrátového spojení je ovlivněno verzí ovladačů a softwaru. Pokud váš notebook splňuje systémové požadavky, je dále důležité před použitím bezdrátového grafického adaptéru zajistit, abyste používali nejnovější verze následujícího softwaru a ovladačů.

- Lenovo QuickDisplay
- Ovladač grafických zařízení Intel
- Ovladač bezdrátových zařízení Intel
- Software Intel WiDi

**Poznámka:** Abyste se vyvarovali možných problémů, doporučujeme v notebooku aktualizovat systém BIOS (Basic Input/Output System) na nejnovější verzi.

# Kapitola 2. Konfigurace bezdrátového grafického adaptéru pomocí webového prohlížeče

Bezdrátový grafický adaptér lze pomocí webového prohlížeče konfigurovat v následujících režimech:

- Režim ManageAP (doporučeno)
- Režim obnovy (alternativní metoda v případě, že se vám nepodaří provést nastavení v režimu ManageAP)

#### **Režim ManageAP**

Nastavení bezdrátového grafického adaptéru v režimu ManageAP provedete následovně:

- Připojte notebook pomocí Wi-Fi spojení k bezdrátovému grafickému adaptéru. Jako identifikace adaptéru slouží identifikátor sítě (SSID) režimu ManageAP zobrazený v pravém dolním rohu obrazovky monitoru. Heslo není třeba uvádět.
- 2. Otevřete webový prohlížeč a do adresního řádku napište 192.168.16.1. Zobrazí se webová stránka s nastavením bezdrátového grafického adaptéru.
- 3. Napište název a heslo účtu a klikněte na OK. Ve výchozím nastavení zní název účtu i heslo "admin".
- 4. Poté proveďte potřebná nastavení bezdrátového grafického adaptéru.

#### Režim obnovy

Nastavení bezdrátového grafického adaptéru v režimu obnovy provedete následovně:

- 1. Stiskněte a podržte tlačítko Mode/WPS a zapněte bezdrátový grafický adaptér. Během spouštění opakovaně tiskněte tlačítko Mode/WPS, dokud se na obrazovce neobjeví obrazovka s logem.
- Připojte notebook pomocí Wi-Fi spojení k bezdrátovému grafickému adaptéru. Jako identifikace adaptéru slouží identifikátor SSID režimu ManageAP zobrazený na obrazovce monitoru. Heslo není třeba uvádět.
- 3. Otevřete webový prohlížeč a do adresního řádku napište 192.168.16.1. Zobrazí se webová stránka s nastavením bezdrátového grafického adaptéru.
- 4. Napište název a heslo účtu a klikněte na OK. Ve výchozím nastavení zní název účtu i heslo "admin".
- 5. Poté proveďte potřebná nastavení bezdrátového grafického adaptéru.

#### Konfigurace pomocí konfigurační webové stránky

Po zobrazení konfigurační webové stránky bezdrátového grafického adaptéru klikněte na kartu **Základní** a proveďte následující nastavení:

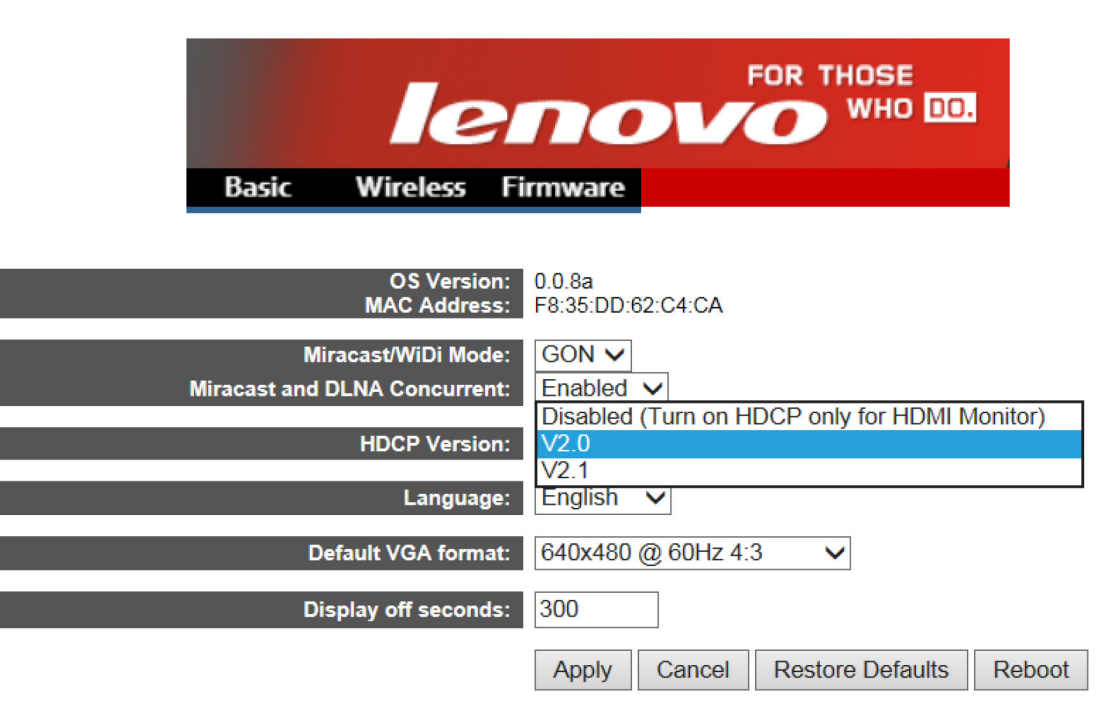

tabulka 1. Konfigurace základních nastavení na konfigurační webové stránce

| Nastavení                | Popis                                                                                                    |
|--------------------------|----------------------------------------------------------------------------------------------------|
| Verze OS                 | Zde je uvedena verze firmwaru, který je v zařízení nainstalován.                                                                                                    |
| Adresa MAC               | Toto nastavení ukazuje adresu Media Access Control (MAC) bezdrátového grafického adaptéru.                                                                                                    |
| Režim Miracast/WiDi      | Zde nastavte hodnotu GON.                                                                                                    |
| Souběžně Miracast i DLNA | Tuto volbu můžete nastavit na dvě hodnoty:                                                                                                    |
|                          | <ul> <li>Zapnuto: Lze použít funkci Digital Living Network Alliance<br/>(DLNA).</li> </ul>                                                                                                    |
|                          | Vypnuto: Nelze použít funkci DLNA.                                                                                                    |
| Verze HDCP               | V případě použití monitoru s konektorem VGA (Video graphics<br>array) tuto volbu nastavte na hodnotu <b>Vypnuto (HDMI zapnout</b><br><b>pouze pro monitor s podporou HDCP)</b> . U monitoru s<br>konektorem HDMI (High Definition Multimedia Interface) tuto<br>volbu nastavte na hodnotu <b>V2.0</b> . |
| Jazyk                    | Vyberte jazyk, který má bezdrátový grafický adaptér používat.                                                                                                    |
| Výchozí formát VGA       | V případě použití monitoru, který nepodporuje rozšířené<br>identifikační údaje obrazovky (EDID), vyberte výchozí rozlišení<br>VGA.                                                                                                    |
| Čas vypnutí obrazovky    | Toto nastavení určuje čas (v sekundách), po kterém bezdrátový grafický adaptér ztmaví obrazovku, pokud není připojen k počítači.                                                                                                    |

Po provedení základních nastavení je uložte kliknutím na tlačítko Použít.

| Network Name (SSID):     | prefix              | postfix: bytes of the mac address |
|--------------------------|---------------------|-----------------------------------|
|                          | Lenovo              | 2 🗸                               |
| 802.11 Band:             | 5 GHz 🗸             |                                   |
| Discovery Channel:       | Auto 🗸              |                                   |
| Operating Channel:       | 44 🗸                |                                   |
| Force Operating Channel: | No 🗸                |                                   |
| WPS Auto PBC:            | PIN and Auto PBC V  |                                   |
| Allowable MAC:           | Address Range Start | End                               |
|                          | 00:00:00:00:00:02   | EE:FF:FF:FF:FF:FF                 |
|                          |                     |                                   |
| Concurrent Mode:         | P2P-SOFTAP          |                                   |
|                          | P2P-STA             |                                   |
| P2P-SOFTAP               | P2P-ONLY            | 1                                 |

Klikněte na kartu Bezdrátové a provedte následující nastavení:

tabulka 2. Konfigurace nastavení bezdrátové sítě na konfigurační webové stránce

| Nastavení                     | Popis                                                                                                    |
|-------------------------------|----------------------------------------------------------------------------------------------------|
| Název sítě (SSID)             | Každé bezdrátové zařízení má z výroby nastaven výchozí název<br>bezdrátové sítě (SSID). Výchozí hodnota je Lenovo_xxxx.<br><b>Poznámka:</b> Na místě xxxx v názvu "Lenovo_xxxx" jsou poslední<br>čtyři cifry z adresy MAC.         |
| Pásmo 802.11                  | Zapnete-li volbu <b>Pevně nastavit provozní kanál</b> , zadejte zde hodnotu. Systém bude používat zvolené pásmo.                                                                                                    |
| Kanál pro vyhledávání         | Zde nastavte kanál peer-to-peer (P2P).                                                                                                    |
| Provozní kanál                | Nastavte provozní kanál P2P.                                                                                                    |
| Pevně nastavit provozní kanál | Pokud tuto možnost povolíte, musíte nastavit <b>Provozní kanál</b><br>a používat tento kanál bez ohledu na to, jaké zařízení je k<br>bezdrátovému grafickému adaptéru připojeno.                                                   |
| WPS Auto PBC                  | Tímto nastavením lze povolit nebo zakázat funkci automatické konfigurace tlačítkem (automatická PBC) pro nastavení WPS (Wi-Fi Protected Setup). Existují následující tři možnosti:                                                 |
|                               | PIN a PBC                                                                                                    |
|                               | PIN a automatická PBC                                                                                                    |
|                               | Pouze PIN                                                                                                    |
|                               | <b>Poznámka:</b> Pokud vyberete hodnotu <b>PIN a automatická PBC</b> , nebudete muset při prvním připojení notebooku k bezdrátovému grafickému adaptéru stisknout tlačítko Mode/WPS. V tom případě tlačítko Mode/WPS nepoužívejte. |
| Povolené adresy MAC           | Toto nastavení umožňuje filtrovat pakety ze zařízení v místní<br>síti (LAN) s určenými adresami MAC. Adresa MAC má formát<br>xx:xx:xx:xx:xx.                                                                                       |
| Režim souběžného provozu      | Tuto volbu můžete nastavit na jednu za tří hodnot:                                                                                                    |
|                               | P2P SOFTAP                                                                                                    |
|                               | P2P STA                                                                                                    |
|                               | Pouze P2P                                                                                                    |

Pokud jako **Režim souběžného provozu** nastavíte **P2P SOFTAP**, bude bezdrátový grafický adaptér pracovat v režimu SoftAP (Software enabled Access Point). K bezdrátovému grafickému adaptéru se můžete připojit přímo a provést následující nastavení:

| P2P-SOFTAP           |                     |                       |
|----------------------|---------------------|-----------------------|
| Network Name (SSID): | Lenovo_C4CA         |                       |
| SoftAP Channel:      | Discovery Channel V |                       |
| IP Address:          | 192.168.16.1        |                       |
| WPA-PSK:             | Disabled V          |                       |
| WPA passphrase:      | •••••               | Click here to display |

|            |             |               | v/ .v v     |                     |              |           |                     |          |
|------------|-------------|---------------|-------------|---------------------|--------------|-----------|---------------------|----------|
| tabulka 3. | Kontigurace | nastaveni v u | orinadė, že | e iako <b>Režim</b> | i souběžného | provozu V | vberete <b>P2</b> F | 9 SOFTAP |
|            |             |               |             |                     |              | P         | ,                   |          |

| Nastavení         | Popis                                                                                         |
|-------------------|-----------------------------------------------------------------------------------------------|
| Název sítě (SSID) | Zadejte SSID pro SoftAP.                                                                      |
| Kanál SoftAP      | Zde lze nastavit kanál režimu SoftAP.                                                         |
| IP adresa         | Zde Ize nastavit adresu IP pro WDS (Wireless Distribution System).                            |
| WPA-PSK           | Povolení nebo zakázání tohoto nastavení ovlivní ochranu dat<br>přenášených v bezdrátové síti. |
| Heslo WPA         | Zadejte heslo dlouhé 8 až 63 znaků.                                                           |

Pokud jako **Režim souběžného provozu** nastavíte **P2P STA**, bude bezdrátový grafický adaptér pracovat jako klient. V tom případě musíte bezdrátový grafický adaptér připojit ke směrovači. SSID a režim zabezpečení bezdrátového přenosu nastavte tak, že bezdrátový grafický adaptér připojíte ke směrovači a přihlásíte se ke konfigurační stránce adaptéru. Poté provedte následující nastavení:

| P2P-STA                   |            |                       |                 |
|---------------------------|------------|-----------------------|-----------------|
| SSID for Enterprise AP:   | homeAP     |                       |                 |
| Association Timeout(sec): | 60 🗸       |                       |                 |
| Protocol:                 | DHCP V     |                       |                 |
| Static IP:                | IP Address | Subnet Mask           | Default Gateway |
|                           | 0.0.0      | 255.255.255.0         |                 |
| WPA-PSK:                  | Disabled V |                       |                 |
| WPA/WPA2 PSK Encryption:  | AES 🗸      |                       |                 |
| WPA passphrase:           |            | Click here to display |                 |
| WEP Encryption:           | Disabled V |                       |                 |
| WiFi Authentication:      | Open 🗸     |                       |                 |
| Network Key:              |            | Click here to display |                 |

**Poznámka:** Bezdrátový grafický adaptér nepodporuje autentizaci 802.1x. Pokud používáte síťové prostředí s autentizací 802.1x, lze to obejít tak, že k připojení bezdrátového grafického adaptéru k síti 802.1x použijete MAB (MAC Authentication Bypass). Ohledně řešení MAB, které je v kancelářském prostředí často používáno, se poraďte s dodavatelem vašeho řešení autentizace 802.1x.

| Nastavení                          | Popis                                                                                                    |
|------------------------------------|----------------------------------------------------------------------------------------------------|
| SSID podnikového přístupového bodu | Zde lze nastavit SSID pro zařízení SoftAP, k němuž je bezdrátový grafický adaptér připojen.                                                                                                    |
| Doba pro připojení (s)             | Zde nastavte časový limit pro navázání spojení <b>P2P STA</b> (v<br>sekundách).                                                                                                    |
|                                    | Pokud se bezdrátový grafický adaptér nepodaří k SSID zařízení<br>SoftAP připojit, změní se režim <b>P2P STA</b> na režim <b>P2P SOFTAP</b> .                                                                                                 |
| Protokol                           | Protokol nastavte na DHCP nebo Statický.                                                                                                    |
| Statická IP adresa                 | Pokud nastavíte <b>statický protokol</b> , musíte dále provést tři následující nastavení:                                                                                                    |
|                                    | <ul> <li>IP adresa: Zde zadejte IP adresu bezdrátového grafického<br/>adaptéru.</li> </ul>                                                                                                    |
|                                    | Maska podsítě: Zde zadejte masku podsítě SoftAP.                                                                                                    |
|                                    | • Výchozí brána: Zde zadejte IP adresu brány.                                                                                                    |
| WPA-PSK                            | Zadejte stejné hodnoty, jaké jsou nastaveny na směrovači. Tuto volbu můžete nastavit na jednu za tří hodnot:                                                                                                    |
|                                    | Vypnuto                                                                                                    |
|                                    | • WPA-PSK                                                                                                    |
|                                    | • WPA2-PSK                                                                                                    |
| Šifrování WPA/WPA2 PSK             | Protokol WPA (Wi-Fi Protected Access) podporuje dva způsoby<br>šifrování: protokol TKIP (TemporalKeyIntegrityProtocol) a<br>protokol AES (AdvancedEncryptionStandard) s dynamickými<br>šifrovacími klíči. Výchozí nastavení je <b>TKIP</b> . |
| Heslo WPA                          | Zadejte heslo dlouhé 8 až 63 znaků.                                                                                                    |
| Šifrování WEP                      | Tuto funkci povolte, pokud váš směrovač podporuje klíč WEP<br>(Wired Equivalent Privacy).                                                                                                    |
| Autentizace WiFi                   | Chcete-li nastavit Autentizaci WiFi, zapněte Šifrování WEP.<br>Pokud Šifrování WEP zapnete, můžete pomocí Autentizace<br>WiFi provádět ověřování buď jako otevřené nebo pomocí<br>sdíleného klíče. Výchozí nastavení je Otevřené.            |
| Síťový klíč                        | V případě 64bitového klíče zadejte pět znaků ASCII (American<br>Standard Code for Information Interchange) nebo 10<br>šestnáckových cifer.                                                                                                   |
|                                    | V případě 128bitového klíče zadejte 13 znaků ASCII nebo 26<br>šestnáckových cifer.                                                                                                    |

tabulka 4. Konfigurace nastavení v případě, že jako Režim souběžného provozu vyberete P2P STA

Pokud jako **Režim souběžného provozu** nastavíte **Pouze P2P**, budete moci k připojení bezdrátového grafického adaptéru k notebooku použít pouze spojení WiDi. Poté proveďte následující nastavení:

| WIDI INteroperability Mode | 2       |              |
|----------------------------|---------|--------------|
| P2P using single address:  | Enabled | $\checkmark$ |
|                            | Apply   | Cancel       |

tabulka 5. V případě, že jako Režim souběžného provozu vyberete Pouze P2P, lze provést následující nastavení

| Nastavení                | Popis                         |
|--------------------------|-------------------------------|
| P2P pomocí jediné adresy | Zde nastavte hodnotu Zapnuto. |

Po provedení všech nastavení je aktivujte kliknutím na tlačítko Použít.

## Kapitola 3. Dálková správa bezdrátového grafického adaptéru

Tento bezdrátový grafický adaptér je podnikovým adaptérem používajícím technologii Intel WiDi čtvrté generace a podporuje dálkovou správu podle standardu společnosti Intel Corporation. Bezdrátový grafický adaptér lze dálkově spravovat i bez připojení k notebooku, je-li připojen k některé z následujících sítí:

• Síť jiného standardu než 802.1x

Informace o připojení bezdrátového grafického adaptéru k síti jiného standardu než 802.1x naleznete v části P2P STA.

• Síť standardu než 802.1x

Bezdrátový grafický adaptér nepodporuje autentizaci 802.1x. Pokud používáte síťové prostředí s autentizací 802.1x, lze to obejít tak, že k připojení bezdrátového grafického adaptéru k síti 802.1x použijete MAB (MAC Authentication Bypass). Ohledně řešení MAB, které je v kancelářském prostředí často používáno, se poradte s dodavatelem vašeho řešení autentizace 802.1x.

#### Dálková správa pomocí webového prohlížeče

Chcete-li zobrazit webovou stránku obsahující nastavení bezdrátového grafického adaptéru, spusťte na počítači webový prohlížeč. Do adresního řádku zadejte výchozí IP adresu směrovače a port 8000, například http://ipaddress:8000, a stiskněte klávesu Enter. Zobrazí se webová stránka. Výchozí uživatelské jméno i heslo je admin.

| lenov                | WHO DO.                    | WiDi Enterprise<br>This page allows you to configure the WiDi<br>Enterprise |
|----------------------|----------------------------|-----------------------------------------------------------------------------|
| UserName<br>Password | admin<br>•••••<br>Login    | <u>ہ</u>                                                                    |
| Cop                  | oyright © 2014. All Rights | s Reserved                                                                  |

Po přepnutí do okna Nastavení lze provést následující nastavení:

| WiDi4> Admin> Settings |                          |                              | Logout              |  |
|------------------------|--------------------------|------------------------------|---------------------|--|
| Settings               |                          | Device Name                  | Lenovo C4CA         |  |
|                        |                          | Device Name Change           | ● Yes ◯ No          |  |
|                        | System Setup             | Administrator Username       | admin               |  |
|                        |                          | Administrator Password       | admin               |  |
|                        | Wireless Setun           | Enable Low Bandwidth<br>Mode | Disable      Enable |  |
|                        | Wileless Setup           | Always require PIN           | Disable      Enable |  |
|                        | Firmware                 | Firmware Version             | 0.0.8a              |  |
|                        |                          | Firmware Update              | Disable      Enable |  |
|                        | Information              | Firmware Update Status       | • Pass • Fail       |  |
|                        |                          | Firmware Update From URL     | local.usb           |  |
|                        | Screen Saving<br>Timeout | Display Output Off Seconds   | 300                 |  |
|                        |                          |                              | Apply Refresh       |  |
|                        |                          |                              | -                   |  |

|  | tabulka 6. | Nastavení | přístupná v | okně | Nastavení |
|--|------------|-----------|-------------|------|-----------|
|--|------------|-----------|-------------|------|-----------|

| Nastavení                     | Popis                                                                                                    |
|-------------------------------|----------------------------------------------------------------------------------------------------|
| Název zařízení                | Hodnota SSID pro spojení WiDi.                                                                                                    |
| Změna názvu zařízení          | Toto nastavení určuje, zda má být změněn název zařízení v okně<br>Nastavení.                                                                                                    |
| Uživatelské jméno správce     | Zde lze nastavit přihlašovací uživatelské jméno.                                                                                                    |
| Heslo správce                 | Zde lze nastavit přihlašovací heslo.                                                                                                    |
| Povolit režim nízké rychlosti | Je-li tato volba zapnuta, používá systém při připojování k zařízení<br>WiDi nízkou rychlost.                                                                                                    |
| Vždy vyžadovat PIN            | Je-li tato volba zapnuta, je při každém navazování spojení WiDi<br>vyžadováno zadání osobního identifikačního čísla (PIN).<br><b>Poznámka:</b> Chcete-li zapnout volbu <b>Vždy vyžadovat PIN</b> ,<br>klepněte nejprve na tlačítko <b>Obnovit výchozí nastavení</b> na kartě<br><b>Základní</b> a obnovte tak nastavení grafického adaptéru. Poté<br>nastavte volbu <b>Pouze PIN</b> v nastavení <b>WPS Auto PBC</b> na kartě<br><b>Bezdrátové</b> . |
| Verze firmwaru                | Zde je uvedena verze firmwaru, který je v zařízení nainstalován.                                                                                                    |
| Aktualizovat firmware         | Zapnutí nebo vypnutí aktualizace firmwaru.                                                                                                    |

tabulka 6. Nastavení přístupná v okně Nastavení (pokračování)

| Nastavení                           | Popis                                                                                                    |
|-------------------------------------|----------------------------------------------------------------------------------------------------|
| Stav aktualizace firmwaru           | Pokud se firmware nepodařilo aktualizovat, změnit se stav aktualizace firmwaru automaticky na <b>Selhala</b> .                                                                                                    |
| Adresa URL pro aktualizaci firmwaru | Aby bylo možno aktualizovat firmware, musí správce IT nastavit<br>volbu <b>Aktualizovat firmware</b> všech bezdrátových grafických<br>adaptérů na <b>Zapnuto</b> a poté do pole <b>Adresa URL pro</b><br><b>aktualizaci firmwaru</b> zadat umístění obrazu s firmwarem.<br><b>Poznámka:</b> Po restartu bezdrátového grafického adaptéru musí<br>správce IT zkontrolovat, že je volba <b>Aktualizovat firmware</b><br>nastavena na <b>Zapnuto</b> . Je-li tomu tak, stáhne bezdrátový<br>grafický adaptér z určeného umístění soubor image.img. |
| Čas vypnutí obrazovky               | <ul> <li>Toto nastavení určuje čas (v sekundách), po kterém bezdrátový grafický adaptér ztmaví obrazovku, pokud není připojen k počítači.</li> <li>Chcete-li, aby bezdrátový grafický adaptér obraz opět zapnul, udělejte něco z následujícího:</li> <li>Stiskněte tlačítko Mode.</li> <li>Navažte spojení WiDi.</li> <li>Připojte bezdrátový grafický adaptér k zařízení SoftAP.</li> </ul>                                                                                                    |

#### Vzdálená správa pomocí programu SNMP Manager

Simple Network Management Protocol (SNMP) je internetový protokol určený pro správu zařízení na sítích IP. Protokol SNMP se typicky používá v případě, kdy jeden nebo více správcovských počítačů, kterým se říká správci, dohlížejí na skupinu zařízení v počítačové síti, tedy tato zařízení spravují.

Chcete-li bezdrátový grafický adaptér dálkově spravovat programem SNMP Manager, proveďte následující:

1. Stáhněte a nainstalujte program SNMP Manager, který podporuje protokol SNMPv3. Naleznete ho na stránce

http://www.manageengine.com/products/mibbrowser-free-tool/.

- Ze stránek podpory společnosti Lenovo na adrese http://www.lenovo.com/support/WDA stáhněte a nainstalujte následující soubory a umístěte je do stejného adresáře. Importujte soubor WIDI-MIB.mib a na obrazovce se objeví strom WiDi.
  - WIDI-MIB.mib
  - WIDI-MIB.cmi
  - WIDI-MIB.cds

| ManageEngine MibBrows                                                                           | er Free Tool                                          | include                           |                 | 4   |                       | -         |     | _ <b>_</b> X                |
|-------------------------------------------------------------------------------------------------|-------------------------------------------------------|-----------------------------------|-----------------|-----|-----------------------|-----------|-----|-----------------------------|
| File Edit View Operation                                                                        | s Help                                                |                                   |                 |     |                       |           |     |                             |
| Load MIB Ctrl+C                                                                                 | > 🖻 🖷                                                 | 🐚 🙀 🔊                             | 00 10           |     | 🖿 👋 🛫                 | STOP      | 🔌 🗵 | Download<br>More Free Tools |
| UnLoad MIB Delete<br>Load All MIBs Ctrl+A<br>UnLoad All MIBs Ctrl+U<br>Save Results As., Ctrl+S | 1.<br>Host<br>Community                               | localhost                         |                 | -   | Port<br>Write Communi | 161<br>ty |     | *                           |
| Print Results Ctrl+P                                                                            | Set Value                                             |                                   |                 | •   |                       |           |     |                             |
| WIDI-MIB<br>IF-MIB<br>RFC1213-MIB<br>Exit                                                       | Loading MIBs<br>MIB(s) Loaded                         | .\mibs\RFC1213-<br>I Successfully | -MIB .tmibs\IF- | MIB |                       |           |     | *                           |
| <                                                                                               | Syntax<br>Access<br>Index<br>Object ID<br>Description |                                   |                 |     | Status<br>Reference   |           |     |                             |

| ManageEngine MibBrowser Free Tool |                        |                        |                   |             |  |
|-----------------------------------|------------------------|------------------------|-------------------|-------------|--|
| File Edit View Operations Help    |                        |                        |                   |             |  |
| 🚵 🎂 🖻 ጰ 🗳 🖄 🛸 🗐 🗐                 | 🌮 🧠 🏹 🗠                | 🔲 👋 🛫 🚭 🧔              | More Free Tools   |             |  |
| Loaded MibModules<br>             | Host                   | alhost                 | + Port            | 161         |  |
|                                   | Community ***          | ****                   | Write             | e Community |  |
| enterprises                       | Set Value              |                        | •                 |             |  |
| 🖨 🔄 widiMIB                       | Object ID              |                        |                   |             |  |
| i⊒ widiMiBObjects                 |                        |                        |                   |             |  |
| widiAdminConf     widiAffiConf    | Loading MIBs .\mibs\RF | C1213-MIB Amibs\IF-MIB |                   |             |  |
| ⊕ widiP2PConf                     | MIB(s) Loaded Success  | sfully                 | 00%4/IDL MID with |             |  |
| ⊕ widiConf<br>⊕ widiFirmware      | MIB(s) Loaded Success  | sfully                 | 000WIDI-WID.IIIID |             |  |
| widiUoip                          |                        | issily.                |                   |             |  |
| Brand IF-MIB<br>Brand SNMPv2-MIB  |                        |                        |                   |             |  |
|                                   |                        |                        |                   |             |  |
|                                   |                        |                        |                   |             |  |
|                                   |                        |                        |                   |             |  |
|                                   |                        |                        |                   |             |  |
|                                   |                        |                        |                   |             |  |
|                                   |                        |                        |                   |             |  |
|                                   |                        |                        |                   |             |  |
|                                   |                        |                        |                   |             |  |
|                                   | Description MultiVar   |                        |                   |             |  |
|                                   | Syntax                 |                        | S                 | tatus       |  |
|                                   | Access                 |                        | R                 | teference   |  |
|                                   | Index                  |                        |                   |             |  |
|                                   |                        |                        |                   |             |  |
| Hobal View 🦳                      | Description            |                        |                   |             |  |
|                                   |                        |                        |                   |             |  |

3. Postupujte podle pokynů na obrazovce. Při konfiguraci zdrojové a cílové IP adresy, verze SNMP, úrovně zabezpečení, názvu účtu a hesla využijte informace uvedené v následující tabulce.

| AnageEngine MibBrowser Free Tool                                                                                                    |                                                                               |                                                                                                    |                                                                                                    |                                                                                                    | - 0 ×                 |
|----------------------------------------------------------------------------------------------------|-------------------------------------------------------------------------------|----------------------------------------------------------------------------------------------------|----------------------------------------------------------------------------------------------------|----------------------------------------------------------------------------------------------------|-----------------------|
| File Edit View Operations Help                                                                                                    |                                                                               |                                                                                                    |                                                                                                    |                                                                                                    |                       |
|                                                                                                    | 🔊 🐵 🔨 🛙                                                                       | 🖄 🛅 🐞 🛫 🌚 🥥 🧕 🛔                                                                                                    | Download<br>More Free Tools                                                                                                    |                                                                                                    |                       |
| Loaded MibModules<br>IANAIType-MIB<br>Ref C 123-MIB<br>Second Second Second<br>WhOI-MIB<br>Second Second Second Second<br>Second Second Seco | Host<br>Community<br>Set Value<br>Object ID                                   | General MibBrowser Settings<br>General MibSettings<br>SNMP Version                                                                                              | Port Z                                                                                                    | 161<br>  Ity                                                                                                    |                       |
| WidingSystin<br>WidiAdminCont<br>WidiAdminCont<br>WidiP2PCont<br>WidiP2PCont<br>WidiCont<br>WidiCont<br>WidiPitrmware<br>WidiUolp                                                                                                    | Loading MIBs .tm<br>MIB(s) Loaded St<br>Loading MIBs E.10<br>MIB(s) Loaded St | V1       General Options       Time Out       Fetries       0       Encoding       ISO8859_1       Validate Broadcast Address       Net Mask       -V3 Settings | Get Bulk Options<br>Max. Repetitions 50<br>Non Repeaters 0<br>V3 Options<br>V3 Options<br>Context Name<br>Context ID                                      |                                                                                                    | ×                     |
| Clobal View 🔄                                                                                                    | Description Mulat<br>Syntax<br>Access<br>Index<br>Object ID<br>Description    | Save V3 Settings to File Save V3 Settings to Database UserN Securi Auth P Priv P Auth P Add Kestore Defaults                                                    | Set Enginedia For Adding V2 entry SnmpParameterPanel V3 Parameters Target Hoer localhost UserName Auch Protocol MD5 Priv Protocol CBC-DES Context Name OK | 4 X<br>Target Port 161<br>Security Level Auth, Priv<br>Auth Password<br>Priv Password<br>Engine ID<br>Cancel Apply |                       |
| 📀 📀 🔮 📴 🛃                                                                                                    | 💌 😡                                                                           | 😫 🚞 🔛                                                                                                    |                                                                                                    | í ? ° × 😼 🕼 (                                                                                                    | 下午 04:10<br>2013/4/15 |

tabulka 7. Konfigurace programu SNMP Manager

| Nastavení          | Výchozí hodnota                            |
|--------------------|--------------------------------------------|
| Cílové zařízení    | Adresa IP bezdrátového grafického adaptéru |
| Uživatelské jméno  | admin                                      |
| Úroveň zabezpečení | Auth, Priv                                 |
| Heslo Auth         | WiDiAwind                                  |
| Heslo Priv         | WiDiAwind                                  |

4. Konfiguraci WiDi Ize zjistit a změnit v programu SNMP Manager.

| 🙆 ManageEngine | MibBrowser Free Too                                                                                                    | ol     | -                                                                              |                                                                                         |                                | -               |     |                   | x |
|----------------|----------------------------------------------------------------------------------------------------|--------|--------------------------------------------------------------------------------|-----------------------------------------------------------------------------------------|--------------------------------|-----------------|-----|-------------------|---|
| File Edit View | Operations Help                                                                                                    |        |                                                                                |                                                                                         |                                |                 |     |                   |   |
| 6 🗈 🍓 🏠        | GET Ctrl+<br>GETNEXT Ctrl+                                                                                                    | G) 🖷 🗊 | 12 🐵 🔨                                                                         | 🖄 🛅 🐞 🛫 🌚                                                                               | More Free Tools                |                 |     |                   |   |
| Coaded MIDMOO  | GETBULK Ctrl+                                                                                                    | В      | Host                                                                           | localhost                                                                               |                                | - Port          | 161 |                   | 7 |
| enterpri       | SET Ctrl+                                                                                                    | S      | Community<br>Set Value                                                         | *****                                                                                   |                                | Write Community |     |                   |   |
|                | Stop Ctrl+<br>Clear Ctrl+                                                                                                    | C<br>L | Object ID                                                                      |                                                                                         |                                |                 |     |                   |   |
| ti- de IF-MIB  | Will AwinkConf<br>Wild AwinConf<br>Wild Wilf Conf<br>Wild Conf<br>Wild Conf<br>Conf<br>Con |        | Loading MIBs .tmi<br>MIB(s) Loaded Su<br>Loading MIBS E:\D<br>MIB(s) Loaded Su | bsVRFC1213-MIB (vnibsVF-MII<br>ccessfully.<br>)ropbox/PublicWiDi4.RT1185<br>ccessfully. | B<br>_V03_20130408WIDI-MIB.mib |                 |     |                   | * |
|                |                                                                                                    |        | Description MultiV                                                             | ar                                                                                      |                                |                 |     |                   | • |
|                |                                                                                                    |        | Syntax                                                                         |                                                                                         |                                | Status          |     |                   |   |
|                |                                                                                                    |        | Access                                                                         |                                                                                         |                                | Reference       |     |                   |   |
|                |                                                                                                    |        | Index                                                                          |                                                                                         |                                |                 |     |                   |   |
| 1              |                                                                                                    |        | Object ID                                                                      |                                                                                         |                                |                 |     |                   |   |
| Global View 🕅  |                                                                                                    |        | Description                                                                    |                                                                                         |                                |                 |     |                   |   |
| <b>()</b>      |                                                                                                    |        | <b>(6)</b>                                                                     | 🛐 🥅 🛤                                                                                   |                                |                 |     | ② 🖡 🔺 🐚 🗊 市午04:10 |   |

5. Konfiguraci jednotlivých parametrů lze zjistit a změnit pomocí příkazu protokolu SNMP.

| ManageEngine MibBrowser Free Tool                | _                   |                                                            |                             |         |  |  |  |  |
|--------------------------------------------------|---------------------|------------------------------------------------------------|-----------------------------|---------|--|--|--|--|
| File Edit View Operations Help                   |                     |                                                            |                             |         |  |  |  |  |
| 🚵 🎂 🗈 ጰ 🖬 🗁 🐚 🕯                                  | े 🔊 🧠 🏹 🛙           | 🗠 🛅 🐞 🛫 🚭 🧔 📝                                              | Download<br>More Free Tools |         |  |  |  |  |
| A Loaded MibModules                              | Host                | 192.168.59.254                                             | Port 161                    | ·       |  |  |  |  |
| B WIDI-MIB                                       | Community           | *****                                                      | Write Community             |         |  |  |  |  |
| enterprises                                      | Set Value           |                                                            | <b>T</b>                    |         |  |  |  |  |
| ia 🤄 widiMIB                                     | ObjectID            | ion ory dod internet private enterprises awind             |                             |         |  |  |  |  |
| ia - 🔄 widiMIBObjects                            | Objectio            | Ubject ID iso.org.aoa.memet.private.emerjmises.awmanne     |                             |         |  |  |  |  |
| 🗑 🔄 widiAysinio                                  | MIR(c) Loaded S     | Runnessfully                                               | VOW NET WIE THE             |         |  |  |  |  |
| 🖻 🔄 widiWifiConf                                 | Loading MIBs F      | DrophovPublicW/iDi4 RT1185_V03_20130                       | 408W/IDI-MIB mib            |         |  |  |  |  |
| widiWifiDualChannelModeE                         | nab MIB(s) Loaded S | Successfully.                                              |                             | [       |  |  |  |  |
| widiWifiChannelList                              | Sent GET reque      | st to 192.168.59.254 : 161                                 |                             |         |  |  |  |  |
| widiVitiRadioBand                                | widiFriendlyNam     | ne.0                                                       | RTDIW_MK2                   | 1       |  |  |  |  |
| 😨 🦲 widiConf                                     | widiFriendlyNam     | neChangeDisabled.0                                         | 0                           |         |  |  |  |  |
| ⊕- <u>u</u> widiFirmware<br>⊕- <u>⊡</u> widiUoip | widiManufactur      | erName.0                                                   | Realtek                     | L       |  |  |  |  |
|                                                  | widiModelName       | Short.0                                                    | [placeholder]               |         |  |  |  |  |
|                                                  | widiModelName       | Long.0                                                     | [placeholder]               |         |  |  |  |  |
|                                                  | widiHwVersion.      | 0                                                          | unsupported parameter name  |         |  |  |  |  |
|                                                  | widiSwVersion.      | 0                                                          | unsupported parameter name  |         |  |  |  |  |
|                                                  | widiAdminUserf      | Name.0                                                     | WiDi                        |         |  |  |  |  |
|                                                  | widiAdminPass       | word.0                                                     | WiDi                        |         |  |  |  |  |
|                                                  | WidiwinBandwid      | annLimit.u                                                 |                             |         |  |  |  |  |
|                                                  | Cont CET roquor     | Request Failed: Error: Request Immed Out to 192.188.59.254 |                             |         |  |  |  |  |
|                                                  | Description Mult    | úVar                                                       |                             |         |  |  |  |  |
|                                                  | Syntax              |                                                            | Status                      |         |  |  |  |  |
|                                                  | Access              |                                                            | Reference                   |         |  |  |  |  |
|                                                  | Index               |                                                            |                             |         |  |  |  |  |
|                                                  | Object ID           | 1.3.6.1.4.1.35251                                          |                             |         |  |  |  |  |
|                                                  | Description         |                                                            |                             |         |  |  |  |  |
| Global View 🔄                                    |                     | <u></u>                                                    |                             |         |  |  |  |  |
| 📀 💿 🔮 🔂 🛃                                        | / 😡                 | 😫 🧰 🚒                                                      | 🔤 🖉                         | 下午03:24 |  |  |  |  |

# Dodatek A. Upozornění

Společnost Lenovo nemusí ve všech zemích nabízet produkty, služby a funkce popsané v tomto dokumentu. Informace o produktech a službách, které jsou momentálně ve Vaší zemi dostupné, můžete získat od zástupce společnosti Lenovo pro Vaši oblast. Žádný z odkazů na produkty, programové vybavení nebo služby společnosti Lenovo neznamená, ani z něj nelze vyvozovat, že smí být použit pouze uvedený produkt, program nebo služba společnosti Lenovo. Použít lze jakýkoli funkčně ekvivalentní produkt, program či službu neporušující práva společnosti Lenovo k duševnímu vlastnictví. Za vyhodnocení a ověření činnosti libovolného produktu, programu či služby jiného výrobce než Lenovo však odpovídá uživatel.

Společnost Lenovo může mít patenty nebo podané žádosti o patent, které zahrnují předmět tohoto dokumentu. Vlastnictví tohoto dokumentu vám nedává žádná práva k těmto patentům. Písemné dotazy ohledně licencí můžete zaslat na adresu:

Lenovo (United States), Inc. 1009 Think Place - Building One Morrisville, NC 27560 U.S.A. Attention: Lenovo Director of Licensing

LENOVO POSKYTUJE TUTO PUBLIKACI "JAK JE", BEZ ZÁRUKY JAKÉHOKOLIV DRUHU, VÝSLOVNĚ VYJÁDŘENÉ NEBO VYPLÝVAJÍCÍ Z OKOLNOSTÍ, VČETNĚ – A TO ZEJMÉNA – ZÁRUK NEPORUŠENÍ PRÁV, PRODEJNOSTI NEBO VHODNOSTI PRO URČITÝ ÚČEL VYPLÝVAJÍCÍCH Z OKOLNOSTÍ. Právní řády některých zemí nepřipouštějí vyloučení záruk vyjádřených výslovně nebo vyplývajících z okolností v určitých transakcích, a proto se na vás výše uvedené omezení nemusí vztahovat.

Tato publikace může obsahovat technické nepřesnosti nebo typografické chyby. Informace zde uvedené jsou pravidelně aktualizovány a v nových vydáních této publikace již budou tyto změny zahrnuty. Společnost Lenovo má právo kdykoliv bez upozornění zdokonalovat nebo měnit produkty a programy popsané v této publikaci.

Produkty popsané v tomto dokumentu nejsou určeny pro použití v implantátech nebo jiných aplikacích pro podporu života, kde by selhání mohlo způsobit úraz nebo usmrcení osob. Údaje obsažené v tomto dokumentu neovlivňují a nemění specifikace produktů Lenovo nebo záruky, které jsou k nim poskytovány. Nic v tomto dokumentu nepředstavuje vyjádřené ani odvozené licence nebo odškodnění podle práv na duševní vlastnictví společnosti Lenovo nebo třetích stran. Všechny informace v tomto dokumentu byly získány ve specifických prostředích a jsou uváděny jako příklady. Výsledky získané v jiných prostředích se mohou lišit.

Společnost Lenovo může používat nebo distribuovat libovolné informace, které jí poskytnete, podle vlastního uvážení, aniž by jí tím vznikl jakýkoli závazek vůči Vám.

Jakékoliv odkazy v této publikaci na webové stránky jiných společností než Lenovo jsou poskytovány pouze pro pohodlí uživatele a nemohou být žádným způsobem vykládány jako doporučení těchto webových stránek. Materiály obsažené na těchto webových stránkách nejsou součástí materiálů tohoto produktu Lenovo a mohou být používány pouze na Vaše vlastní riziko.

Veškeré údaje o výkonu, které jsou na v tomto dokumentu uvedeny, byly stanoveny v řízeném prostředí. Výsledky v jiném operačním prostředí se proto mohou výrazně lišit. Některá měření mohla být prováděna v systémech na úrovni vývoje a v těchto případech nelze zaručit, že tato měření budou stejná ve všeobecně dostupných systémech. Kromě toho mohla být některá měření odhadnuta prostřednictvím extrapolace. Skutečné výsledky se mohou lišit. Uživatelé tohoto dokumentu by si měli ověřit použitelnost dat pro svoje specifické prostředí.

#### Ochranné známky

Lenovo, logo Lenovo a ThinkPad jsou ochranné známky společnosti Lenovo ve Spojených státech a případně v dalších zemích.

Microsoft a Windows jsou ochranné známky společností skupiny Microsoft.

Intel je ochrannou známkou Intel Corporation v USA a případně v dalších jiných zemích.

Další názvy společností, produktů nebo služeb mohou být ochranné známky nebo servisní známky jiných stran.

## lenovo.